## Uploading Files Quickstart Guide

There are numerous ways to add files to Moodle. The fastest way is to drag and drop your files onto Moodle. You can also upload files by browsing and selecting files from your computer. You can also upload multiple files onto your module homepage using drag and drop or by uploading a zip file into your module.

It is worth considering the best format to provide your online resources to ensure all students can access them. In addition to including office documents which students can tailor to their viewing requirements, you might want to provide PDF versions of PowerPoints as they can be accessed on a wider range of devices including smartphones and tablets. You can log a request with the IT Self Service Portal to get Adobe Acrobat Pro installed on your work PC to convert Word documents to PDF format.

When developing your Moodle module, accessibility regulations state that the structure of your module and the design of your content must be accessible. Maximise your content and ensure that it is accessible to the greatest number of users.

Review the guidance on creating accessible content:

- Writing accessible documents (from gov.uk)
- Guide to creating accessible Word documents (from City Library)
- Guide to creating accessible presentations (From City Library)
- Creating accessible PDFs (from gov.uk)
- 6 tips to create inclusive content (from Jisc)
- Drag and Drop Files
- Upload a File
- Uploading files alternative methods

## **Drag and Drop Files**

**Exceptions:** Drag and drop does not work with Internet Explorer 9 or tablets with Smart Notebook technology running Firefox 18 or Chrome.

| S  | How to | Image |
|----|--------|-------|
| t  |        |       |
| ер |        |       |

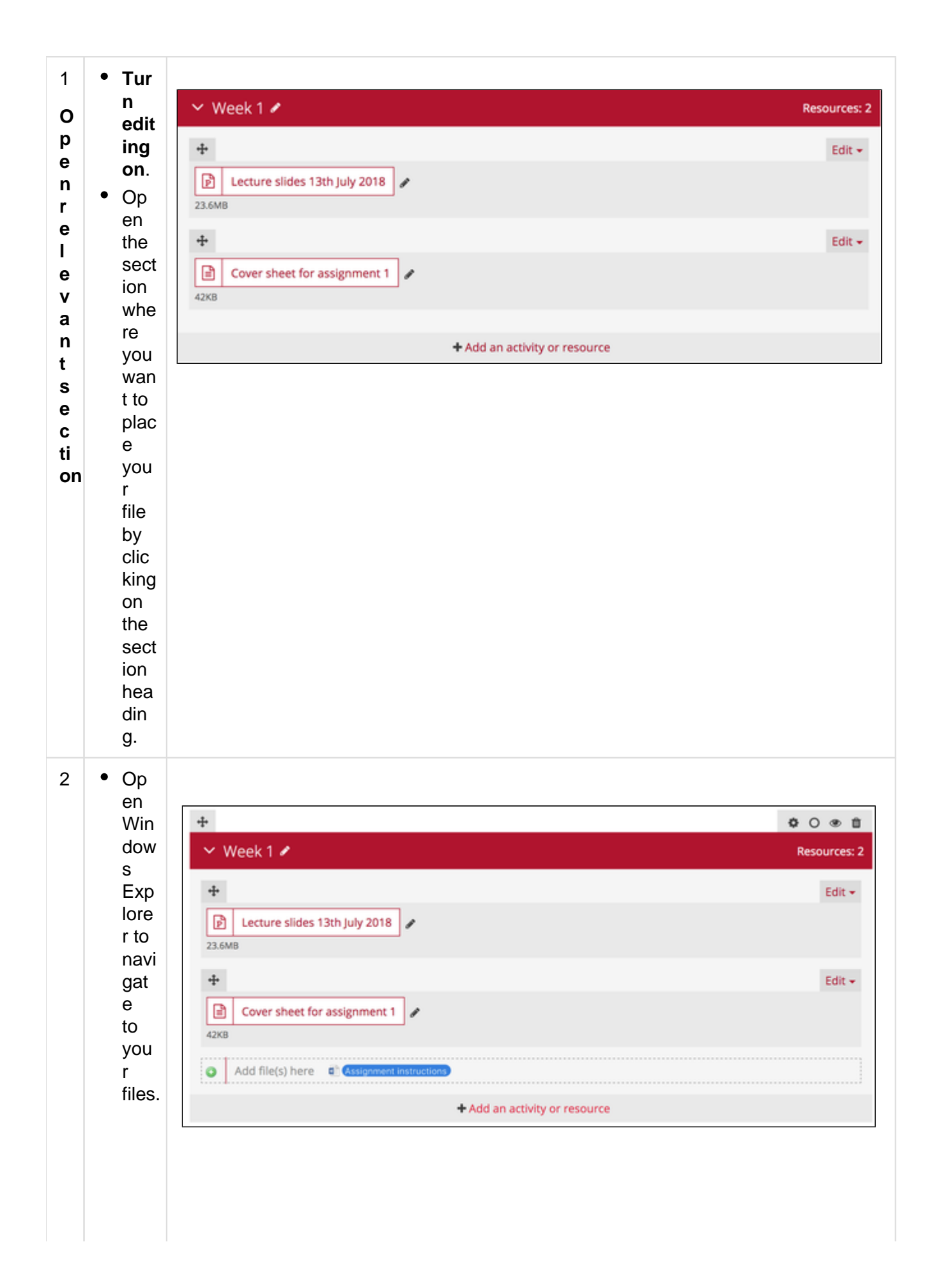

| Locatethefileand        | • | Nav<br>igat<br>e<br>to<br>the<br>driv<br>e<br>on<br>whi<br>ch<br>the<br>file<br>is<br>sav<br>ed.                                                                      |
|-------------------------|---|----------------------------------------------------------------------------------------------------|
| draganddropintoposition | • | Res<br>ize<br>the<br>expl<br>orer<br>win<br>dow<br>,<br>so<br>that<br>the<br>bro<br>wse<br>r<br>and<br>the<br>Mo<br>odl<br>e<br>mo<br>dul<br>e<br>are<br>visi<br>ble. |
|                         | • | Clic<br>k<br>and<br>hol<br>d<br>on<br>the<br>rele<br>van<br>t                                                                                                    |

| file      |
|-----------|
| that      |
| you       |
| wan       |
| t to      |
| lau       |
| oad       |
| to        |
| Mo        |
| odi       |
| 001       |
| e<br>ond  |
| dro       |
| uia       |
| git       |
| into      |
| the       |
| rele      |
| van       |
| t         |
| sect      |
| ion       |
| of        |
| vou       |
| r         |
| mo        |
| dul       |
|           |
| e.<br>Dio |
|           |
| ase       |
| not       |
| е         |
| you       |
| can       |
| only      |
| dra       |
| g         |
| and       |
| dro       |
| ра        |
| file      |
| to        |
| the       |
| hott      |
| om        |
| of        |
| Oſ        |
| a         |
| sect      |
| ion.      |
|           |
|           |
|           |

|                                 | <ul> <li>Dro<br/>p<br/>you<br/>r<br/>file<br/>into<br/>you<br/>r<br/>mo<br/>dul<br/>e<br/>by<br/>rele<br/>asin<br/>g<br/>the<br/>mo<br/>use<br/>butt<br/>on.</li> </ul> |                                                                                                    |
|---------------------------------|----------------------------------------------------------------------------------------------------|----------------------------------------------------------------------------------------------------|
| 3<br>Changethepositionofthefile | • Clic<br>k T<br>urn<br>edit<br>ing<br>on.                                                                                                    | <ul> <li>Open all &gt; Close all</li> <li>Section 1 </li> <li>Lecture notes </li> <li>51.3KB</li> </ul> |

| <ul> <li>If you are mo ving a file to a new sect ion, ope n the sect ion whe re the file you wan t to mo ve is goi ng to be loca ted.</li> </ul> |  |
|----------------------------------------------------------------------------------------------------|--|
|                                                                                                    |  |

|   | <ul> <li>Dra<br/>g<br/>and<br/>dro<br/>p<br/>the<br/>file<br/>into<br/>its<br/>new<br/>posi<br/>tion<br/>by<br/>hol<br/>din<br/>g<br/>dow<br/>n<br/>the<br/>left<br/>mo<br/>use<br/>butt<br/>on,<br/>dra<br/>g<br/>you<br/>r<br/>file<br/>to<br/>the<br/>new<br/>posi<br/>tion<br/>by<br/>hol<br/>din<br/>g<br/>dow<br/>n<br/>the<br/>left<br/>mo<br/>use<br/>butt<br/>on,<br/>dra<br/>g<br/>you<br/>r<br/>file<br/>to<br/>new<br/>posi<br/>tion<br/>by<br/>hol<br/>din<br/>g<br/>dow<br/>n<br/>the<br/>left<br/>new<br/>posi<br/>tion<br/>butt<br/>on,<br/>dra<br/>g<br/>you<br/>r<br/>file<br/>to<br/>new<br/>posi<br/>tion<br/>by<br/>hol<br/>din<br/>g<br/>dow<br/>n<br/>the<br/>left<br/>new<br/>posi<br/>tion<br/>butt<br/>on,<br/>dra<br/>g<br/>you<br/>r<br/>file<br/>to<br/>new<br/>posi<br/>tion<br/>butt<br/>on,<br/>dra<br/>g<br/>you<br/>r<br/>file<br/>to<br/>to<br/>new<br/>posi<br/>tion<br/>butt<br/>on,<br/>dra<br/>g<br/>you<br/>r<br/>file<br/>to<br/>to<br/>new<br/>posi<br/>tion<br/>butt<br/>on,<br/>dra<br/>g<br/>you<br/>r<br/>file<br/>to<br/>to<br/>new<br/>posi<br/>tion<br/>and<br/>the<br/>new<br/>posi<br/>tion<br/>and<br/>the<br/>new<br/>posi<br/>tion<br/>and<br/>to<br/>new<br/>posi<br/>tion<br/>and<br/>to<br/>to<br/>to<br/>to<br/>to<br/>to<br/>to<br/>to<br/>to<br/>to<br/>to<br/>to<br/>to</li></ul> |                                                            |
|---|----------------------------------------------------------------------------------------------------|------------------------------------------------------------|
| 4 |                                                                                                    | Escape to cancel, Enter when finished Lecture notes 51.3KB |

| С        | • | Clic<br>k <b>T</b> |
|----------|---|--------------------|
| h<br>a   |   | urn                |
| n<br>a   |   | ing                |
| e<br>t   | • | on.<br>Op          |
| ι<br>h   |   | en<br>the          |
| e<br>ti  |   | sect               |
| tl<br>e  |   | whe                |
| O<br>f   |   | re<br>the          |
| t        |   | file<br>is         |
| n<br>e   |   | loca<br>ted        |
| fi<br>le | ٠ | Clic               |
|          |   | k<br>on            |
|          |   | the<br>pen         |
|          |   | icon               |
|          |   | Canal P            |
|          |   | aio<br>ngsi        |
|          |   | de<br>the          |
|          |   | file.              |
|          |   |                    |
|          |   |                    |
|          |   |                    |
|          |   |                    |
|          |   |                    |
|          |   |                    |
|          |   |                    |
|          |   |                    |
|          |   |                    |
|          |   |                    |
|          |   |                    |

| <ul> <li>Ent</li> </ul> |
|-------------------------|
| er                      |
| the                     |
| now/                    |
| file                    |
| tile                    |
| na                      |
| me                      |
| and                     |
| the                     |
| n                       |
| pre                     |
| 66                      |
| Ent                     |
|                         |
| er                      |
| on                      |
| you                     |
| r                       |
| key                     |
| boa                     |
| rd <b>(</b>             |
| NB                      |
| clic                    |
| kin                     |
| KIN                     |
| g                       |
| out                     |
| sid                     |
| е                       |
| the                     |
| edit                    |
| abl                     |
| е                       |
| are                     |
| 2                       |
| a<br>will               |
| WIII                    |
| not                     |
| sav                     |
| е                       |
| the                     |
| cha                     |
| nge                     |
| s).                     |
| ,                       |

## Upload a file

| St<br>ep | How<br>to | Image |
|----------|-----------|-------|
| 1        |           |       |
|          |           |       |

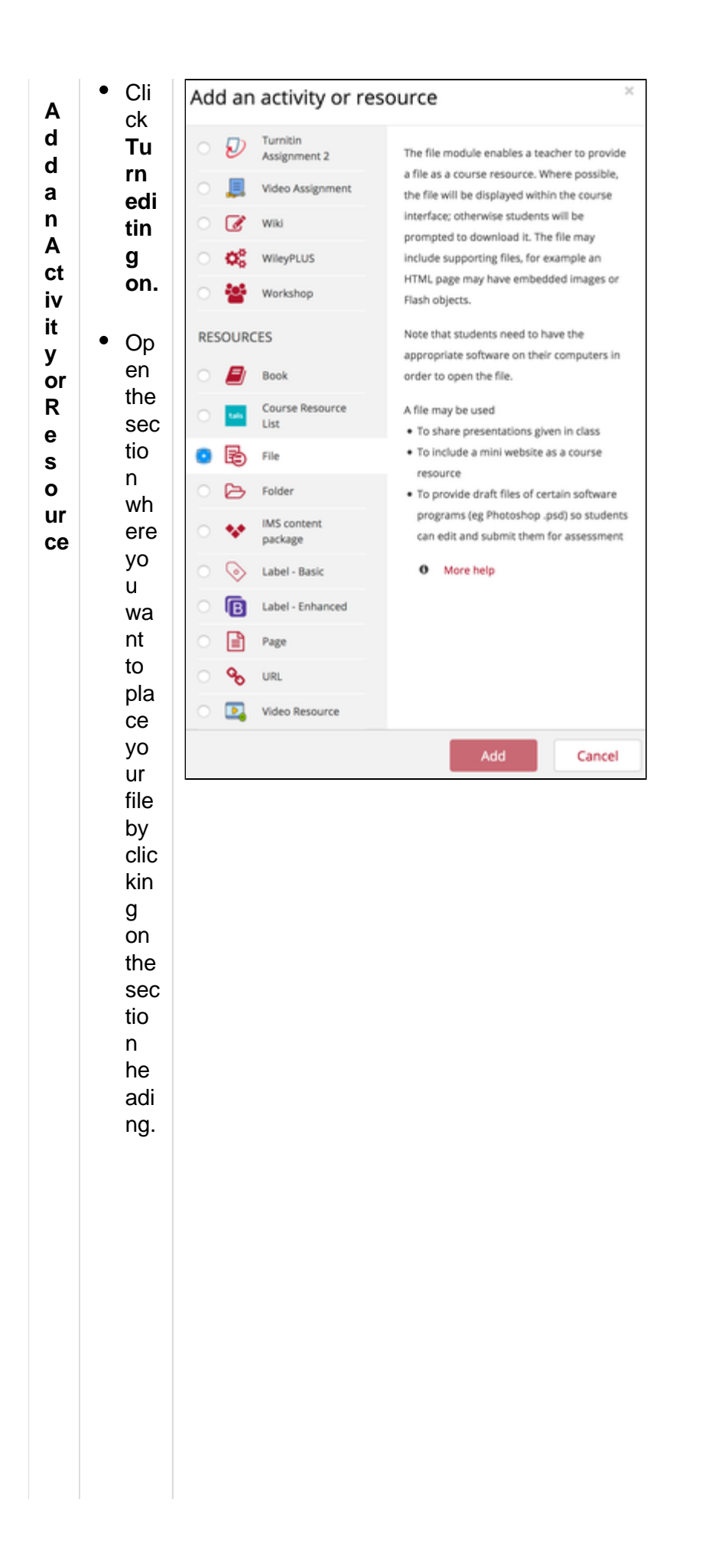

| <ul> <li>Sel</li> </ul> |
|-------------------------|
| ect                     |
| Ad                      |
| d                       |
| an                      |
| act                     |
| ivit                    |
| v                       |
| or                      |
| Re                      |
| SO                      |
| urc                     |
| e w                     |
| hic                     |
| h                       |
| ie                      |
| 10                      |
| av                      |
| alid                    |
| ble                     |
| al                      |
| the                     |
| DOT                     |
| to                      |
| m                       |
| of                      |
| the                     |
| Sec                     |
| tio                     |
| n.                      |
| <ul> <li>Sel</li> </ul> |
| ect                     |
| File                    |
| fro                     |
| m                       |
| the                     |
| Re                      |
| SO                      |
| urc                     |
| е                       |
| List.                   |
| • Cli                   |
| ck                      |
| Add                     |
|                         |
| -                       |

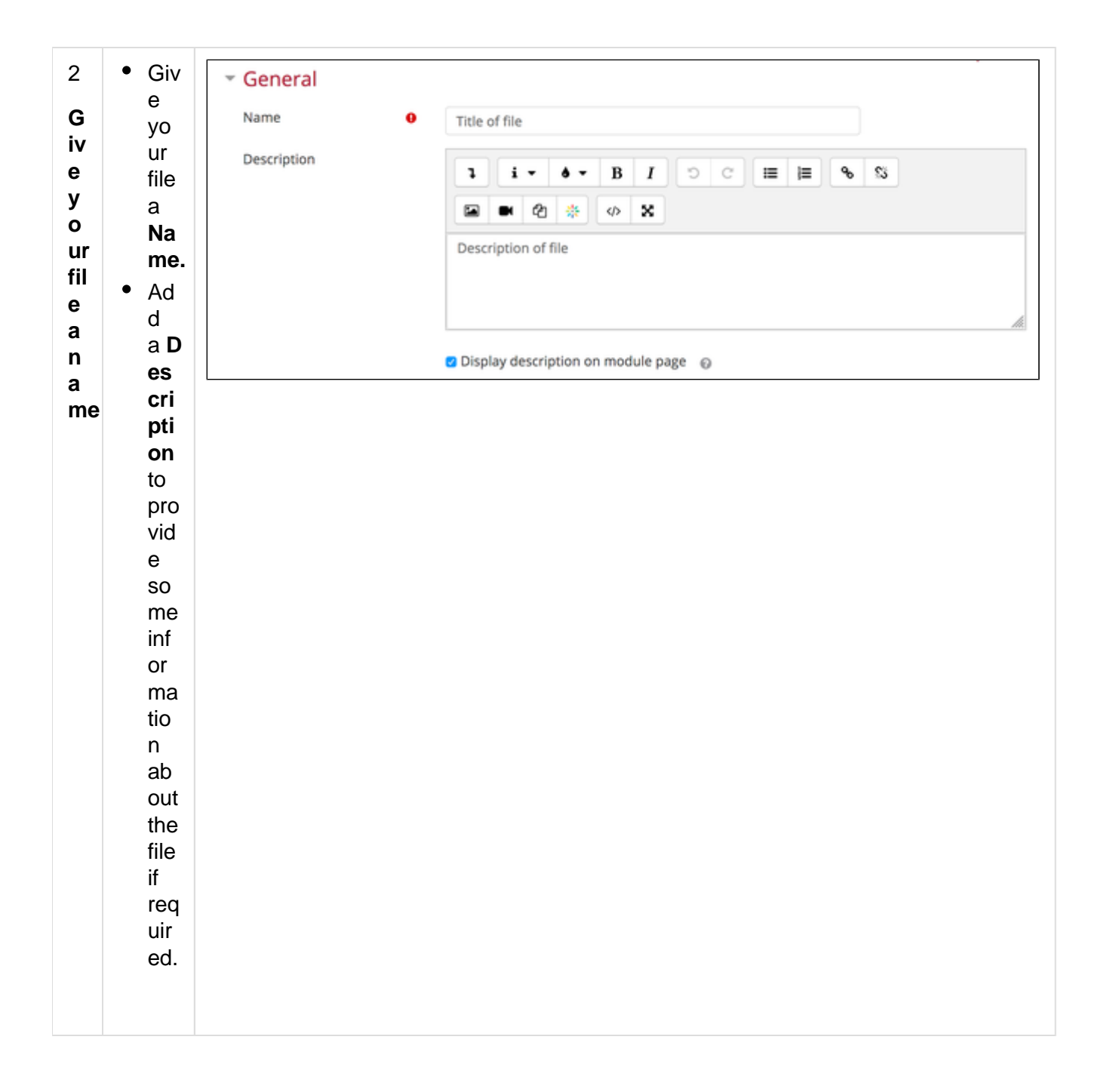

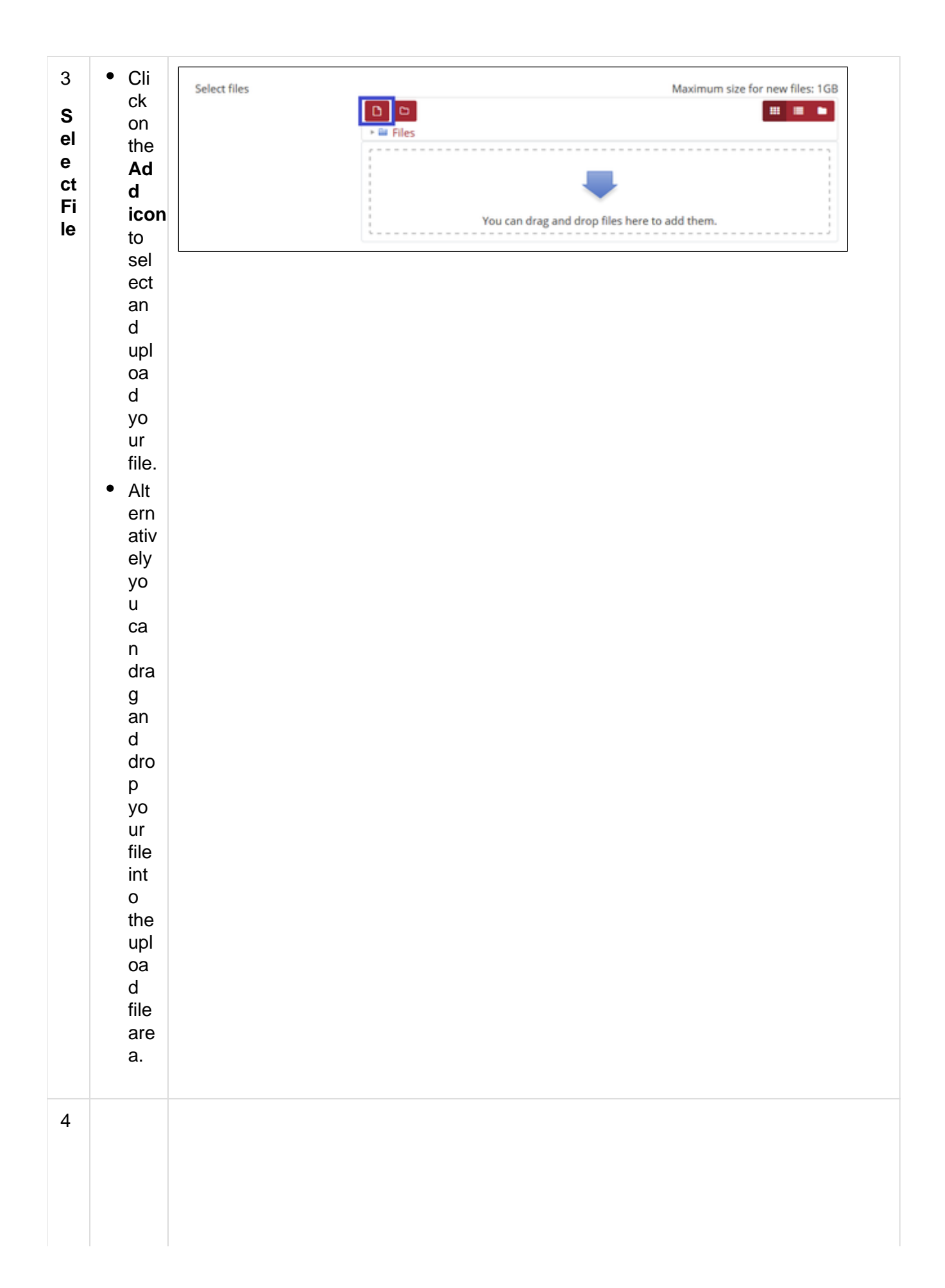

| L<br>o                                                   | To<br>uploa<br>d a                                                                                   | File picker ×                                                                                                    |
|----------------------------------------------------------|----------------------------------------------------------------------------------------------------|----------------------------------------------------------------------------------------------------|
| o c at e a n d u pl o a d fil e o n y o ur c o m p ut er | d a<br>file<br>from<br>your<br>comp<br>uter:<br>• Cli<br>ck<br>Up<br>loa<br>d<br>a<br>file.<br>• Cli | Im Module files   Im Recent files   Im Upload a file   Im Upload a file   Im Upload a file   Im Upload a file   Im Upload a file   Im Upload a file   Im Upload a file   Im Upload a file   Im Upload a file   Im Upload a file   Im Upload a file   Im Upload this file |
|                                                          | ck<br>Br<br>ow<br>se.<br>Thi<br>s<br>op<br>en<br>s<br>up<br>Wi<br>nd<br>ow<br>s<br>ex<br>plo<br>rer. | You can only add one file to Moodle at a time using this method of adding a file. all subsequent files will be ignored.                                                                                                    |

|   | <ul> <li>Na<br/>vig<br/>ate<br/>to<br/>wh<br/>ere<br/>vo</li> </ul>                                       |
|---|----------------------------------------------------------------------------------------------------|
|   | u<br>ha<br>ve<br>sav<br>ed                                                                                |
|   | file.<br>Sel<br>ect<br>the<br>file                                                                        |
|   | an<br>d<br>clic<br>k <b>O</b><br>pen                                                                      |
|   | <ul> <li>Cli<br/>ck</li> <li>Up</li> <li>loa</li> <li>d</li> <li>thi</li> <li>s</li> <li>file.</li> </ul> |
| 5 | To<br>uploa<br>d a<br>file<br>from<br>your<br>OneDr<br>ive                                                |
|   | <ul> <li>Cli<br/>ck</li> <li>Mi<br/>cro<br/>sof<br/>t</li> </ul>                                          |

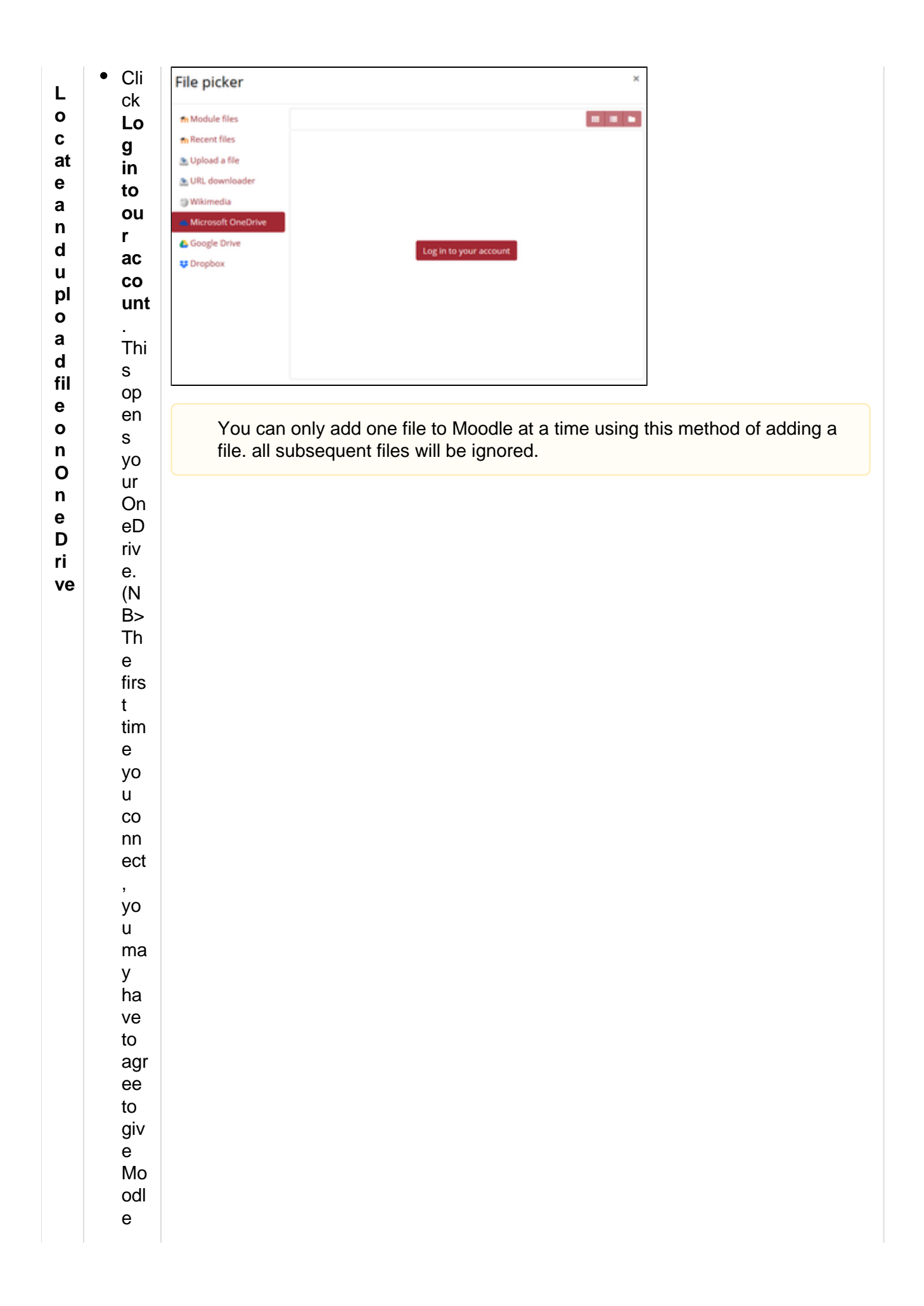

|        | acc       |  |
|--------|-----------|--|
|        | to        |  |
|        | yo        |  |
|        | ur        |  |
|        | On        |  |
|        | eD        |  |
|        | riv       |  |
|        | e)        |  |
|        | • Na      |  |
|        | VIG       |  |
|        | to        |  |
|        | wh        |  |
|        | ere       |  |
|        | уо        |  |
|        | u         |  |
|        | ha        |  |
|        | ve        |  |
|        | sav       |  |
|        | eu<br>tho |  |
|        | file.     |  |
|        | Sel       |  |
|        | ect       |  |
|        | the       |  |
|        | file      |  |
|        | an        |  |
|        | u<br>clic |  |
|        | k O       |  |
|        | pen       |  |
|        | -         |  |
|        | Cli       |  |
|        | ck        |  |
|        | Up        |  |
|        | loa       |  |
|        | a<br>thi  |  |
|        | s         |  |
|        | file.     |  |
| 0      | • •       |  |
| ю      | - Up      |  |
| Α      | the       |  |
| р      | Ap        |  |
| р      | pe        |  |
| e      | ara       |  |
| a<br>2 | nce       |  |
| n      | set       |  |
| се     | un        |  |
|        | ys.       |  |

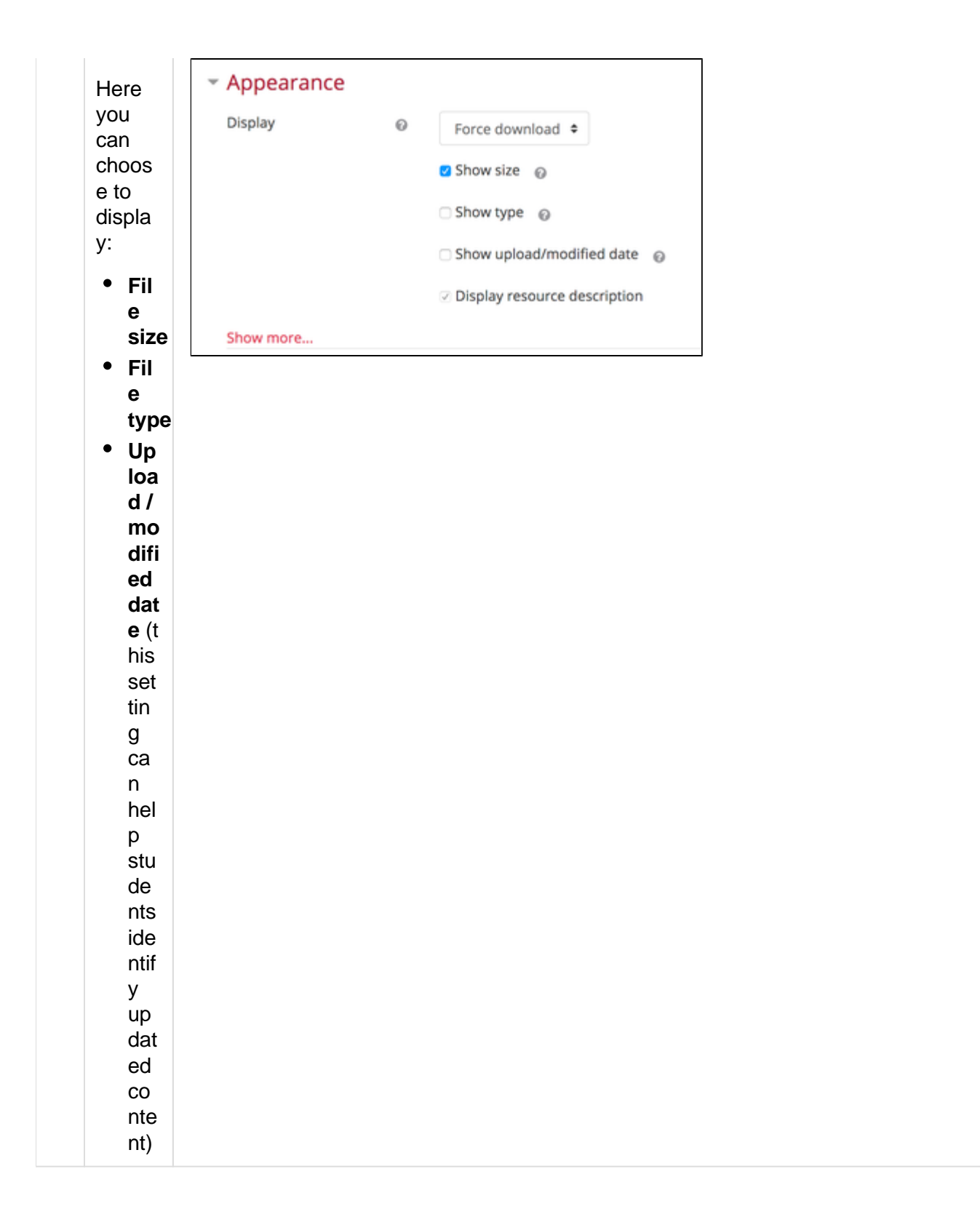

| 7<br>S<br>ve                    | <ul> <li>Scr<br/>oll<br/>to<br/>the<br/>bot<br/>to<br/>m<br/>of<br/>the<br/>pa<br/>ge<br/>an<br/>d S<br/>av<br/>e<br/>an<br/>d S<br/>av<br/>e<br/>an<br/>d<br/>ret<br/>ur<br/>n<br/>to<br/>co<br/>urse</li> </ul> | Save and return to course                                                                               |
|---------------------------------|----------------------------------------------------------------------------------------------------|----------------------------------------------------------------------------------------------------|
| 8<br>Changethepositionofthefile | <ul> <li>Tu rn edi tin gon.</li> <li>If yo u are mo vin g a file to a ne w sec tio n clic k O pe n</li> </ul>                                                                                                    | <ul> <li>Open all &gt; Close all</li> <li>Section 1 </li> <li>Lecture notes </li> <li>51.3KB</li> </ul> |

| all  |
|------|
| at   |
| the  |
| top  |
| of   |
| the  |
| mo   |
| dul  |
| е    |
| to   |
| ор   |
| en   |
| all  |
| the  |
| sec  |
| tio  |
| ns   |
| to   |
| ma   |
| ke   |
| it   |
| ea   |
| sie  |
| r    |
| to   |
| mo   |
| ve   |
| the  |
| file |
| bet  |
| we   |
| en   |
| sec  |
| tio  |
| ns.  |

| • | Go    |
|---|-------|
|   | to    |
|   | the   |
|   | Sec   |
|   | tio   |
|   | n     |
|   | wh    |
|   | oro   |
|   | tho   |
|   | filo  |
|   |       |
|   | yU    |
|   | u     |
|   | wa    |
|   | 111   |
|   | 10    |
|   | mo    |
|   | ve    |
|   | IS    |
|   | IOC   |
|   | ate   |
|   | α.    |
| • | Cli   |
|   | ck    |
|   | on    |
|   | the   |
|   | mo    |
|   | ve    |
|   | ico   |
|   | n     |
|   | ab    |
|   | ov    |
|   | е     |
|   | the   |
|   | file. |

| • Dr       |  |
|------------|--|
| ag         |  |
| an         |  |
| d          |  |
| dro        |  |
| р          |  |
| the        |  |
| file       |  |
| int        |  |
| 0          |  |
| its        |  |
| ne         |  |
| W          |  |
| ро         |  |
| siti       |  |
| on         |  |
| by         |  |
| noi<br>din |  |
| ain        |  |
| y<br>tho   |  |
| mo         |  |
|            |  |
| e          |  |
| clic       |  |
| k.         |  |
| mo         |  |
| ve         |  |
| yo         |  |
| ur         |  |
| file       |  |
| int        |  |
| 0          |  |
| the        |  |
| ne         |  |
| W          |  |
| po         |  |
| SITI       |  |
| on         |  |
| an         |  |
| u<br>rol   |  |
|            |  |
| ea<br>ea   |  |
| tha        |  |
| mo         |  |
| 110        |  |
| e.         |  |
| clic       |  |
| k.         |  |
|            |  |
|            |  |

## **Additional Resources:**

- 1. Groups and groupings
- 2. Restrict access
- 3. Text Editor